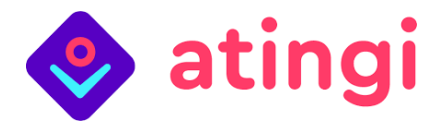

# USER GUIDE

## **HOW TO REGISTER ON ATINGI**

Welcome to atingi! This guide tells you how to register on our 100% free digital learning platform:

- 1. Open your web browser (we recommend <u>Google Chrome</u>, but any browser will work).
- 2. In your browser search bar, please type <a href="https://www.atingi.org/">https://www.atingi.org/</a>.
- 3. Click on the button "Register" in the upper right corner:

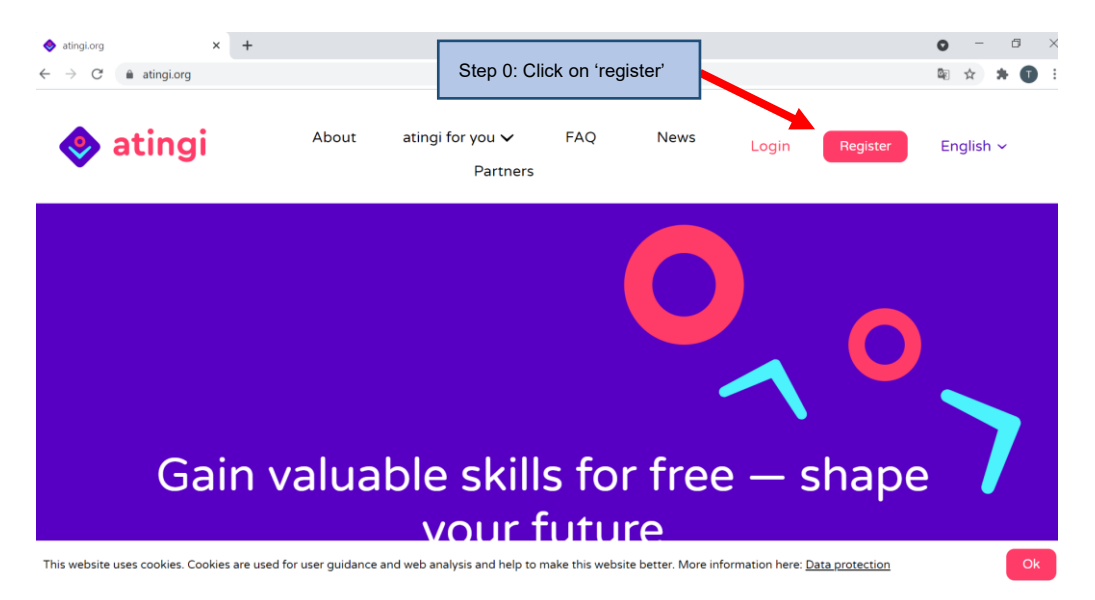

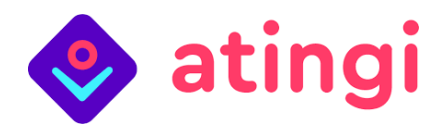

#### 4. The registration page will appear:

| New account × +                                                                                                    |                                                                                                    |                                                                                                    |             | 0 - 8 ×             |
|----------------------------------------------------------------------------------------------------|----------------------------------------------------------------------------------------------------|----------------------------------------------------------------------------------------------------|-------------|---------------------|
| $\leftarrow$ $\rightarrow$ C $\bullet$ online.atingi.org/auth/emailgiz/sign                                                                                                    | up.php                                                                                              |                                                                                                    | x 🐱 🐨 🕼 🕯   | a 🗟 🌣 🚱 🖸 🖻 🕫 🗯 🎒 E |
| Complete Registration                                                                                                    | English -                                                                                           |                                                                                                    |             |                     |
| EMAIL ADDRESS                                                                                                    | 0                                                                                                   |                                                                                                    |             |                     |
|                                                                                                    |                                                                                                    |                                                                                                    | ACT I       | 15 10 10 1 1 1 1    |
| EMAIL (AGAIN)                                                                                                    | 0                                                                                                   |                                                                                                    |             |                     |
|                                                                                                    |                                                                                                    | THOMAS                                                                                                    | Lange Lange |                     |
| PREFERRED LANGUAGE                                                                                                    | 0                                                                                                   |                                                                                                    |             |                     |
| English ¢                                                                                                    |                                                                                                    |                                                                                                    |             | 281.0028            |
| Important information:<br>Hease carefully read through all the information or<br>before completing the registration process. Please<br>angi@giz.de if you have any questions.<br>Information importants<br>comple duilisateur avant de completer ta procédu<br>En cas de questions, merci de nous contacter à atili-<br>cas de questions, merci de nous contacter à atili-<br>Data privacy policy. Terma and conditions<br>()<br>ECEISTER<br>CANCEL<br>There are required fields in this form marked<br>A.<br>You are not looged in. (Log in)<br>Puides<br>Powered by sinigi | i opening an account<br>contact us at<br>sur l'ouverture d'un<br>re d'enregistrement.<br>ngi@giz.de |                                                                                                    |             |                     |
|                                                                                                    | If you conti                                                                                        | nue browsing this website, you agree to our policies:<br>Terms & Conditions, Privacy Policy                                                                                                    |             |                     |
|                                                                                                    |                                                                                                    | and the second second se |             |                     |

5. In the upper right corner, select the language in which you would like to use the atingi learning platform by clicking on the little arrow that points downwards and selecting your language from the dropdown menu.

Then make sure that under 'preferred language', the same language is selected.

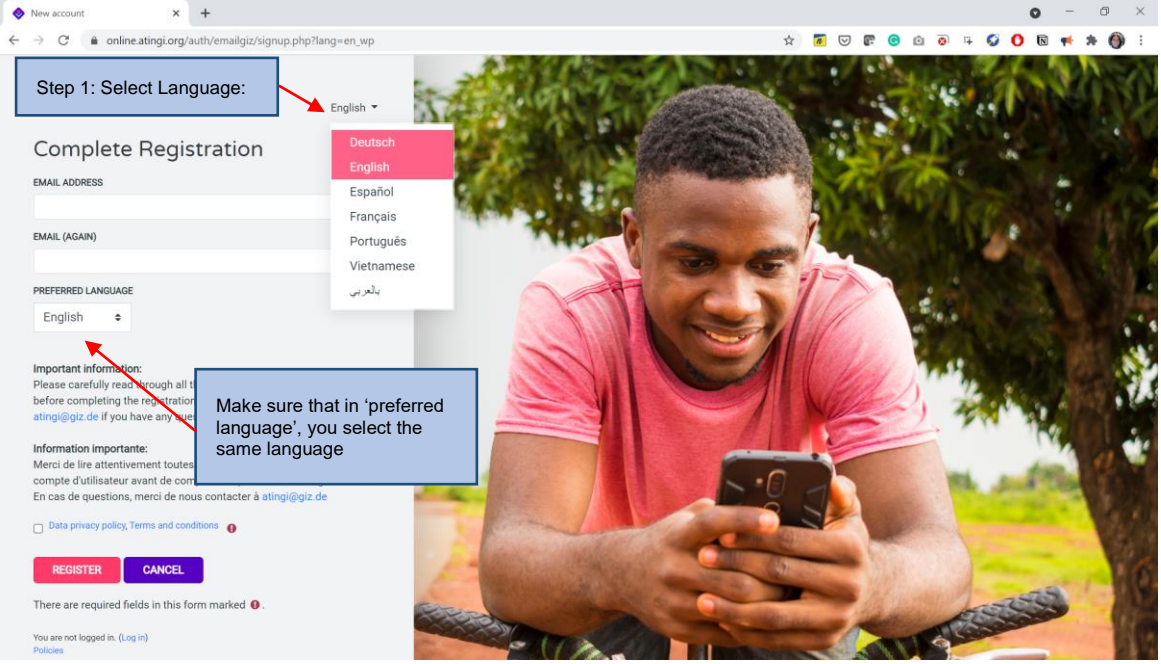

(Note: you can still choose courses in multiple languages later on, but your main user interface will be in the language you selected here).

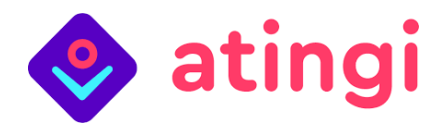

6. Then enter your email address:

| 2. Enter your<br>e-mail address | iomplete Registration |   |
|---------------------------------|-----------------------|---|
|                                 |                       |   |
|                                 | EMAIL ADDRESS         | 0 |
|                                 | example@gmail.com     |   |
| E                               | EMAIL (AGAIN)         | 0 |
|                                 | example@gmail.com     |   |

7. Click on the little box next to the text 'data privacy policy, terms and conditions' to select it.

| Important information:<br>Please carefully read through all the information on opening an account<br>before completing the registration process. Please contact us at<br>atingi@giz.de if you have any questions. |                      |  |  |  |  |  |
|----------------------------------------------------------------------------------------------------|----------------------|--|--|--|--|--|
| Information importante:                                                                                                    |                      |  |  |  |  |  |
| Merci de lire attentivement to<br>compte d'utilisateur avant de <b>3: Tick the checkbox</b>                                                                                                    | ire d'un<br>trement. |  |  |  |  |  |
| En cas de questions, merci de nous contacter à atingi@giz.de                                                                                                    | •                    |  |  |  |  |  |
| Data privacy pelicy, ferms and conditions                                                                                                    |                      |  |  |  |  |  |
| REGISTER CANCEL                                                                                                    |                      |  |  |  |  |  |
| There are required fields in this form marked $oldsymbol{0}$ .                                                                                                    |                      |  |  |  |  |  |
| You are not logged in. (Log in)<br>Policies                                                                                                    |                      |  |  |  |  |  |

Tip: We recommend that you read the 'data privacy policy, terms and conditions', which you can do by clicking on the blue text.

8. Click on 'register'

| Important information:<br>Please carefully read through        | n all the information on opening an account                                    |
|----------------------------------------------------------------|--------------------------------------------------------------------------------|
| before completing the registi<br>atingi@giz.de if you have any | A Click on 'register'                                                          |
| Information importante:                                        |                                                                                |
| Merci de lire attentivement to                                 | outes les informations sur l'ouverture d'un                                    |
| En cas de questions, merci d                                   | e completer ta procedure d'enregistrement.<br>e nous contacter à atingi@giz.de |
| Data privacy policy, Terms and                                 | d conditions 🕕                                                                 |
| REGISTER                                                       | EL                                                                             |
| There are required fields in th                                | nis form marked 🏮.                                                             |
| You are not logged in. (Log in)<br>Policies                    |                                                                                |

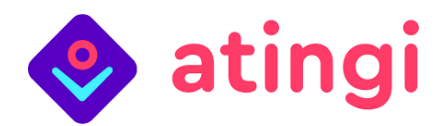

9. You will now see the following page: ← → C 
a online.atingi.org/auth/emailgiz/signup.php

| 🔶 atingi                               | HOME CONTENT LIBRARY MY CERTIFICATES LIVE SESSIONS FAQ'S ~ |  |
|----------------------------------------|------------------------------------------------------------|--|
| atingi                                 |                                                            |  |
| Home / Confirm your account            |                                                            |  |
|                                        |                                                            |  |
| An email should have been sent to      | o your address at example@gmail.com                        |  |
| It contains easy instructions to con   | omplete your registration.                                 |  |
| If you continue to have difficulty, co | contact the site administrator.                            |  |
|                                        | CONTINUE                                                   |  |

10. Go to your email inbox. In your inbox, open the e-mail from atingi admin, with the subject line: *atingi: account confirmation*.

If you do not see the email in your normal inbox, please check your spam mail inbox.

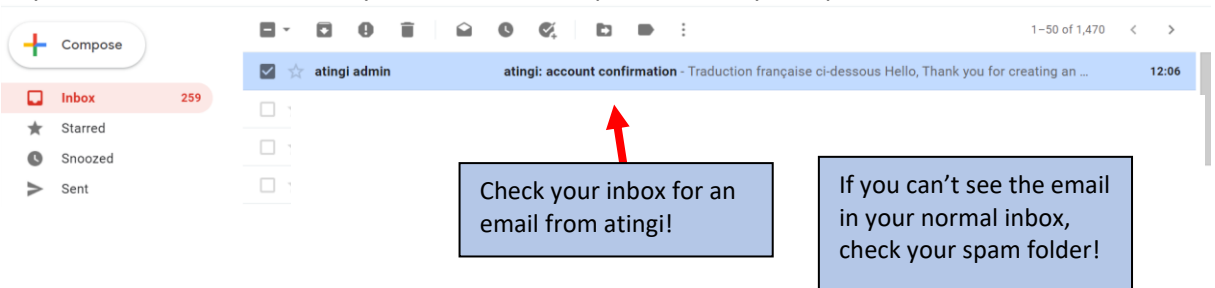

#### 11. Open the mail and CLICK on the account confirmation link

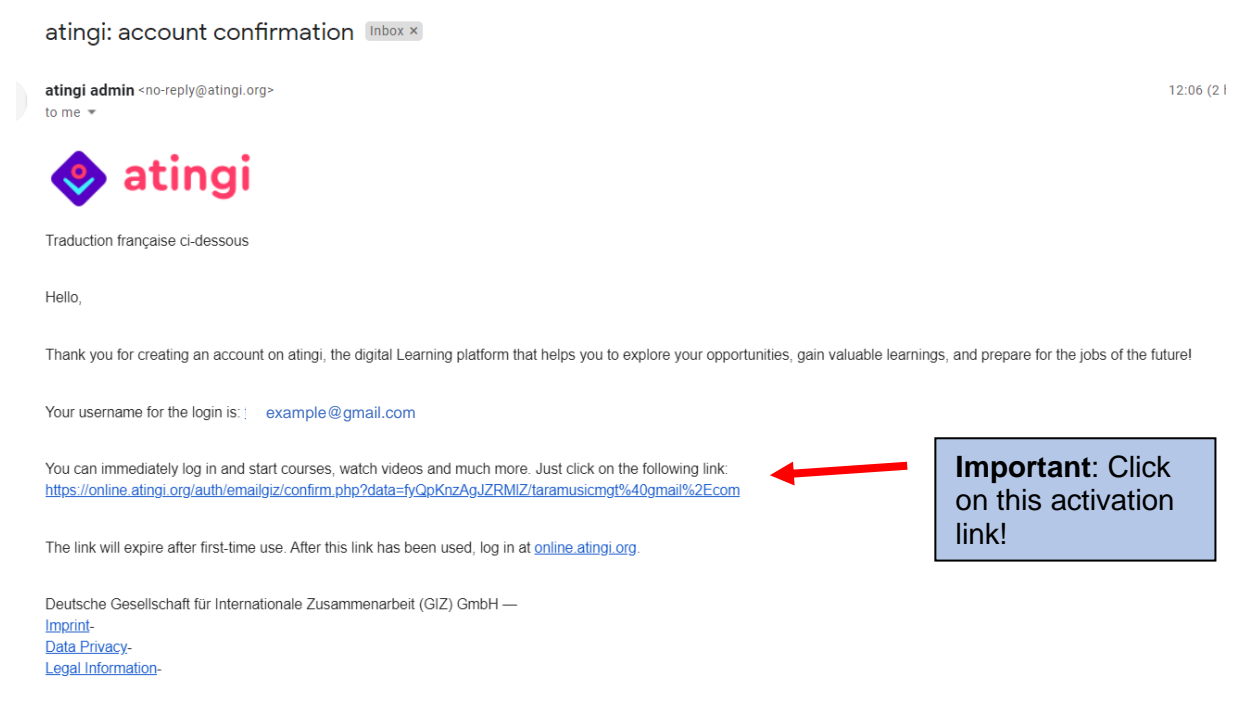

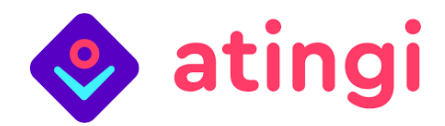

12. A new browser tab will open with the 'Complete Registration' page:

| Sconfirm your account 🛛 🗙 M atingi: account confirmation - ma 🗙                                                      | Complete Registration × +                                                                                                    |      |   |          |     |   |   |     |          | 0 | -    | ٥    | > |
|----------------------------------------------------------------------------------------------------|----------------------------------------------------------------------------------------------------|------|---|----------|-----|---|---|-----|----------|---|------|------|---|
| $\leftarrow \rightarrow \ \mathbf{C}$ $\ \ \mathbf{\hat{e}}$ online.atingi.org/auth/emailgiz/confirm.php?data=hfPpyx | /lgzJAYGK/marisas.newsletters%40gmail.com                                                                                                    | 0- T | ŝ | <b>7</b> | • • | Ō | 0 | ц ( | <b>0</b> | N | •    | * 6  |   |
| etingi Home content library my certi                                                                                 | FICATES LIVE SESSIONS FAQ'S +                                                                                                    |      |   |          |     | Q | ( | 9 - | LOG I    | N | REGI | STER |   |
| atingi<br>Home / Complete Registration                                                                               |                                                                                                    |      |   |          |     |   |   |     |          |   |      |      |   |
|                                                                                                    | Complete Registration<br>EMAIL ADDRESS<br>example@gmail.com<br>FIRST NAME                                                                                                    |      |   |          |     |   |   |     |          |   |      |      |   |
|                                                                                                    | The password must have at least 8 characters, at least 1 digit(s), at least 1 lower case letter(s), at least 1 non-alphanumeric character(s) such as as *, ; or # PASSWORD  CONFIRM PASSWORD |      |   |          |     |   |   |     |          |   |      |      |   |

13. Enter your first name, last name (surname), and password (with minimum 8 characters); the name entered here is just as an example.

| Complete Registration                                                                                                    |   |
|----------------------------------------------------------------------------------------------------|---|
| EMAIL ADDRESS                                                                                                    |   |
| example@gmail.com                                                                                                    |   |
| FIRST NAME                                                                                                    | 0 |
| Joe                                                                                                    |   |
| SURNAME                                                                                                    | 0 |
| Tester                                                                                                    |   |
| The password must have at least 8 characters, at least 1 digit(s), at<br>least 1 lower case letter(s), at least 1 upper case letter(s), at least 1<br>non-alphanumeric character(s) such as as *, -, or # |   |
| PASSWORD                                                                                                    | 0 |
|                                                                                                    |   |
| CONFIRM PASSWORD                                                                                                    |   |
|                                                                                                    |   |

Make sure to use a password that is easy to remember for you or write it down somewhere safe; you will need your email address and password every time you login to atingi.

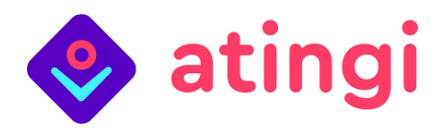

### 14. Scroll down to see the rest of the registration form;

| PREFERRED LANGUAGE  |   |
|---------------------|---|
| English 🗢           |   |
| TIMEZONE            |   |
| Africa/Abidjan 🗢    |   |
| COUNTRY             | 0 |
| Select a country \$ |   |
| GENDER              | 0 |
| Choose 🗢            |   |
| EMPLOYMENT STATUS   |   |
| Paid employee 🗢     |   |
| DATE OF BIRTH       |   |
| 7                   |   |
| LEVEL OF EDUCATION  | 0 |
| Choose 🗢            |   |

15. Simply click on the little arrows next to each row and select the option that applies to you, as shown in this example for the 'timezone' row (find the city you live closest to):

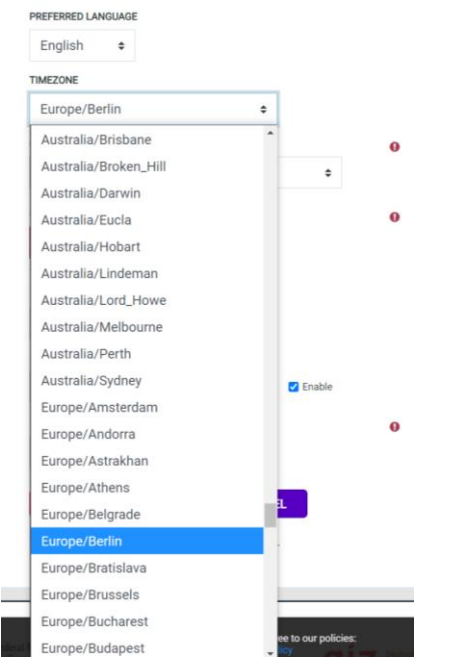

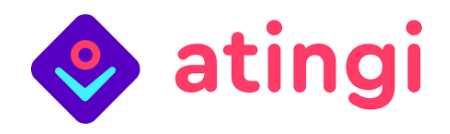

16. Once you have selected everything, click on the button at the bottom 'Create Account':

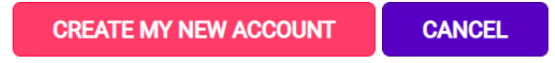

17. Congrats, you are registered! Now this page will appear – we recommend that you take the welcome tour of our platform by clicking on the button 'next'! 😊

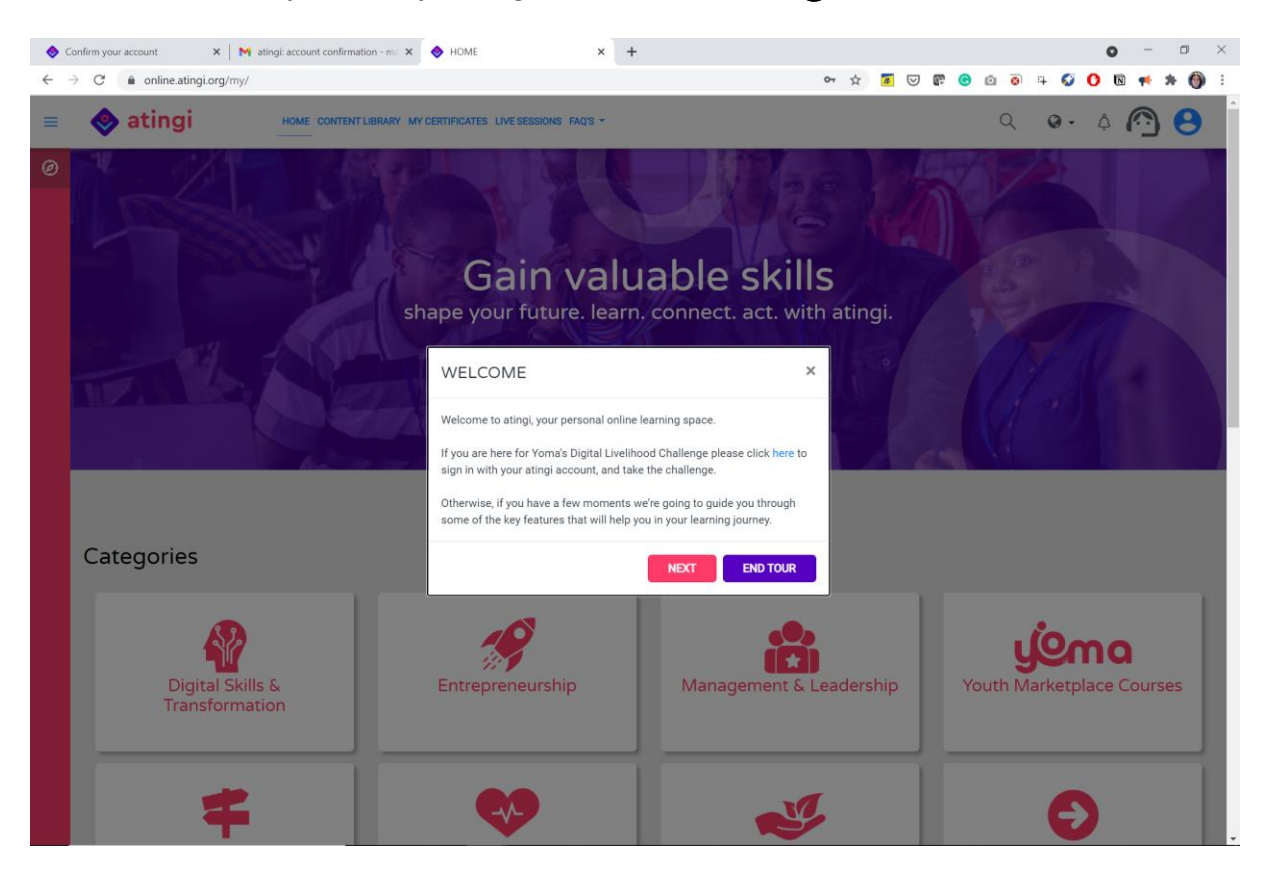